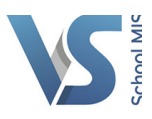

## HOW TO VIEW MY TIMETABLE IN VSWARE.

**Step 1.** Click 'My Profile' at the top of VSware. This will direct you to your profile page.

|                                                              | Q Search                                        | Advanced Search | 💄 Hi, Sarah Baneham 🚺 Si |  |  |  |  |  |
|--------------------------------------------------------------|-------------------------------------------------|-----------------|--------------------------|--|--|--|--|--|
|                                                              | Dashboard                                       | Groups Classes  | Students My Profile      |  |  |  |  |  |
| Important Notices                                            |                                                 | Click 'My       | Profile'                 |  |  |  |  |  |
| Welcome to VS demo - this is a notice board for staff.       |                                                 |                 |                          |  |  |  |  |  |
|                                                              |                                                 |                 |                          |  |  |  |  |  |
| Nu Classes                                                   |                                                 |                 |                          |  |  |  |  |  |
| 營 My Classes                                                 | ර්ශ Incidents                                   |                 |                          |  |  |  |  |  |
| My Classes Today's Classes                                   | ර්ශ Incidents<br>Todays Incidents               |                 |                          |  |  |  |  |  |
| 營 My Classes<br>Today's Classes<br>You have No Classes Today | 값 Incidents<br>Today's Incidents<br>➡ Print All |                 | View all : 0             |  |  |  |  |  |

**Step 2.** Next click the Timetable menu option down the left hand side. From here you can click on the subject in any period to view the class list and mark attendance.

|             |                  |            | Q Search                                        |                                | h                                             | Advanced Search |                                                | 🔒 Hi, Sarah Baneham 🕞 Sign Ou |              |
|-------------|------------------|------------|-------------------------------------------------|--------------------------------|-----------------------------------------------|-----------------|------------------------------------------------|-------------------------------|--------------|
|             |                  |            |                                                 |                                | Dashboard                                     | Groups          | Classes                                        | Students                      | My Profile 📃 |
| E.          | Sarah<br>Baneham | Timeta     | ble                                             |                                |                                               |                 |                                                |                               | Actions -    |
| 1           |                  |            |                                                 |                                |                                               |                 |                                                |                               |              |
| •           | •                | Time       | Monday                                          | Tuesday                        | Wedness                                       | lay             | Thursday                                       | Frida                         | у            |
| Notes       |                  |            |                                                 |                                |                                               |                 |                                                |                               |              |
| Docs        |                  |            |                                                 |                                |                                               |                 |                                                |                               |              |
| 👗 Account   |                  |            |                                                 |                                |                                               |                 |                                                |                               |              |
| 🛃 Term Re   | ports            | 0.00       | Irruo ment                                      | French                         | Emach                                         |                 | French                                         | French                        |              |
| 曫 Classes 8 | t Subjects       | 9:00       | R33<br>Issue                                    | R33<br>1Fre A (1141)           | R33<br>4Fre A (552                            | )               | R33<br>1Fre D (1144)                           | R33<br>5Fre B (12             | (62)         |
| 🛗 Timetab   | le 🚺 Click ''    | Timetable' | 09:05 - 09:45                                   | 09:05 - 09:45                  | 09:05 - 09:4                                  | 5               | 09:05 - 09:45                                  | 09:05 - 05                    | :45          |
|             |                  |            | On call                                         | French                         | French<br>B33                                 |                 |                                                | On cal                        |              |
| Beach       |                  | 10:00      |                                                 | 2Fre A (1195)<br>09:45 - 10:25 | 5Fre B (126)<br>09:45 - 10:2                  | 2) 5            |                                                |                               |              |
|             |                  |            | French<br>R33<br>1Fre A (1141)<br>10:25 - 11:00 | On call                        | French<br>R33<br>5Fre 8 (126)<br>10:25 - 11:0 | 2)<br>0         | French<br>R33<br>4Fre C (554)<br>10:25 - 11:00 |                               |              |